## Using a D2L External Tool Link to launch LON-CAPA so grades are passed back

A course is automatically created in D2L for every MSU course section, but the instructor needs to activate the course in order for it to be available to students. Automated transfer of grades from LON-CAPA assessment items in a folder (or a single individual resource) to the D2L gradebook requires the following to be in place:

- 1. "Tiny" URLs need to have been created for each entry point to the LON-CAPA course (e.g., for each homework folder).
- 2. A key and secret for use when launching a LON-CAPA session from D2L needs to have been established in the LON-CAPA course.
- 3. A deeplink parameter needs to have been set at an enclosing map/folder level for questions in each homework folder in LON-CAPA, and set to require link protection and launch from D2L.
- 4. External tool links (i.e., URLs for each LON-CAPA entry point) need to have been added to content module(s) in the D2L course.

The protocol which permits use of an External Learning Tool in D2L to launch access to LON-CAPA is the Learning Tool Interoperability (LTI) standard, and in this context, D2L is the Tool Consumer and LON-CAPA is the Tool Provider. In other contexts, such as the use of the Examity online proctoring service for LON-CAPA exams, LON-CAPA is the Tool Consumer and Examity is the Tool Provider.

### (a) In the LON-CAPA course ...

### (i) Tasks to complete using the Course Editor

- 1. Select the Course Editor and add a new folder (e.g., Homework 1).
- 2. Check the "Hidden" (and optionally the URL Hidden) checkbox(es) for the new folder.
- 3. Add problems to the folder.
- 4. Click the Content Utilities tab.
- 5. Click "Display/Set Shortened URLs for Deep-linking".

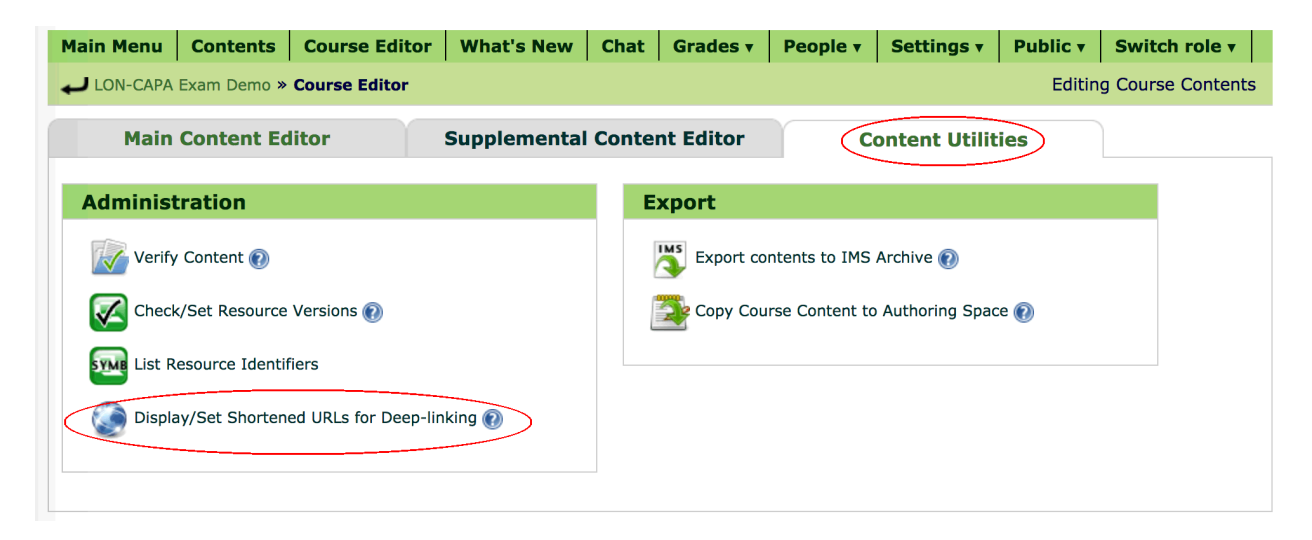

6. Check the checkbox for the homework folder and push "Create Tiny URL(s)".

| Main Content Editor                            | Supplemental Content Editor                         | <b>Content Utilities</b> |
|------------------------------------------------|-----------------------------------------------------|--------------------------|
| Tiny URLs for deep-linking into cour           | se                                                  |                          |
| Choose the resource(s) and/or folder(s) from M | lain Content for which shortened URL(s) are needed. |                          |
| check all uncheck all                          | _                                                   |                          |
| Tiny URL Title in Course                       |                                                     |                          |
| Add Table of Contents                          |                                                     |                          |
| Add I Homework 1                               |                                                     |                          |
| Create Tiny URL(s)                             |                                                     |                          |

- 7. Record the unique URL, of the form: /tiny/msu/<identifier>.
- 8. Exit the Course Editor.

### (ii) Tasks to complete using Settings » Course Settings

- 1. Check the checkbox for "Menu display" and then configure the items to display when LON-CAPA is being used as an External Learning Tool in D2L.
- 2. Check the "Add" checkbox to add a new (numbered) menu collection. The recommendation is for only four checkboxes to be checked, with all others unchecked, so the menu will just include:
  - Header line with Fullname in the header text (on left)
  - Footer line with Feedback in the footer text (on right)

If you prefer not to receive feedback from students in LON-CAPA, you could also uncheck the checkboxes for "Display footer" and "Feedback".

| in Menu                  | Contents                                                                       | Course Editor                                                                 | What's New   | Chat                             | Grades <b>v</b>       | People <b>v</b>            | Settings <b>•</b>                                                                            | Public <b>v</b> | Switch role                                 |
|--------------------------|--------------------------------------------------------------------------------|-------------------------------------------------------------------------------|--------------|----------------------------------|-----------------------|----------------------------|----------------------------------------------------------------------------------------------|-----------------|---------------------------------------------|
| LON-CAPA                 | LON-CAPA Exam Demo » Course Settings » Display/Edit Settings Course Configural |                                                                               |              |                                  |                       |                            | urse Configurati                                                                             |                 |                                             |
| Menu di                  | splay 🕡                                                                        |                                                                               |              |                                  |                       |                            |                                                                                              |                 |                                             |
| Default M                | enu                                                                            |                                                                               |              |                                  |                       |                            |                                                                                              |                 | Value                                       |
| Choose de<br>(can be ove | efault collect<br>erriden in dee                                               | <b>tion of menu item</b><br>ep-link context)                                  | s for course |                                  |                       |                            | S                                                                                            | Standard (all r | nenus shown) 🗸                              |
| Menu coll                | ections                                                                        |                                                                               |              |                                  |                       |                            |                                                                                              |                 | Settings                                    |
|                          | ⊢ Hi                                                                           | erarchy                                                                       | Text         |                                  | – Header li           | inks —                     | Drop-down                                                                                    | list 🚽 🖂 In     | line links —                                |
|                          |                                                                                | Display header<br>Display inline menu<br>Display footer<br>Access to main mer | Fullnar      | me<br>nt Role<br>e Title<br>sion | Persona LON-CA Messag | al<br>APA<br>es<br>Courses | <ul> <li>Information</li> <li>Preferences</li> <li>Portfolio</li> <li>Stored Link</li> </ul> | n D             | Contents<br>Grades<br>Chat<br>People        |
| Auu                      |                                                                                |                                                                               | ✓ Feedba     | ack                              | Help                  |                            | Calendar<br>RSS Feeds<br>Search Libi                                                         | rary            | Groups<br>Reservations<br>Syllabus<br>Feeds |

Save Changes

- 3. Push "Save Changes".
- 4. Return to the "Settings to display/modify" screen, and check the checkbox for "Link Protection" then push "Display".
- 5. Check the "Add" checkbox to add a new launcher with its own unique key and secret.
  - Enter D2L as the Launcher Application
  - Accept the defaults for LTI version and Nonce lifetime
  - Enter a unique key and secret. The key and secret will need to be used in D2L when configuring an external learning tool item for each LON-CAPA folder. The same key and secret can be used for multiple deep links from D2L in the same course.
  - Click "Yes" for "Can return grades to Launcher". Accept the default Grade format.
  - Click "Yes" for Launcher return URL and enter custom lc callback as the parameter name.
  - Click the "Yes" option for "Use identity?". Check "Other" as the the source of the username and follow the guidance in the "Recommendation(s)" for D2L at the top of the "Link protection" panel, for the username source to enter in the textbox to the right.
  - Set "Discontinue launch process" as the action to take in the event that the username does **not** match that of a student enrolled in your LON-CAPA course.

Once a secret has been saved for a particular launcher, LON-CAPA will not display it again (for security reasons), so it is recommended to make a note of it, so you will have it available for use in D2L. Once saved, if you return to the "Link Protection" display in your LON-CAPA course you will be able to change the existing secret to a new one.

The launcher name will be shown in LON-CAPA in the drop-down list for "Course LTI launch" when configuring the deeplink parameter at an enclosing map/folder level for a problem in the homework folder.

| LINК Р | rotection 🔞                                                                                 |  |  |  |  |
|--------|---------------------------------------------------------------------------------------------|--|--|--|--|
| Item   | Settin                                                                                      |  |  |  |  |
| [      | Required settings                                                                           |  |  |  |  |
|        | Launcher Application: D2L LTI Version: 1.1 Vonce lifetime (s): 300                          |  |  |  |  |
|        |                                                                                             |  |  |  |  |
|        | Key: *********                                                                              |  |  |  |  |
|        | Can return grades to Launcher? 🔿 No 💿 Yes                                                   |  |  |  |  |
|        | Grade format $\odot$ Outcomes Service (1.1) $\bigcirc$ Outcomes Extension (1.0)             |  |  |  |  |
| 🗸 Add  | Launcher return URL? O No O Yes Parameter name: custom_lc_callback Use identity? O No O Yes |  |  |  |  |
|        | Optional settings                                                                           |  |  |  |  |
|        | Source of LON-CAPA username in LTI request: O User ID O Email address O Other               |  |  |  |  |

### (iii) Tasks to complete in LON-CAPA using the Parameter Manager

- 1. Click Contents in the inline menu to display the course contents, then open folders etc., and click on the first problem in the homework folder.
- 2. Click "Content Settings" in the Functions menu above the display of the problem to display the large table of parameter settings.
- 3. You will want to set parameters for the following:
  - Problem Opening Date (opendate) set a start date of the window for homework access
  - Problem Due Date (duedate) set an end date of the window for homework access
  - Problem Answer Date (answerdate) optionally set a date when answers will be displayed
  - Deep-linked items (deeplink) set the eight component settings (see below)
  - Hide buttons from students set to Yes to **not** show icons on right of inline menu (except countdown timer)

|                |                                                             |         | An                                                 | y User                                  |
|----------------|-------------------------------------------------------------|---------|----------------------------------------------------|-----------------------------------------|
|                |                                                             |         | in Course                                          | Resource Level                          |
| Part           | Parameter Name                                              | general | for Enclosing Map or Folder                        | default from Enclosing Map<br>or Folder |
| 0<br>(default) | Problem Opening Date [Part: 0] (opendate)                   | 2       | Mon Feb 12 10:00:00 am<br>2024 (EST)               |                                         |
| 0<br>(default) | Problem Due Date [Part: 0] (duedate)                        | 2h      | <u>Sun Feb 18 06:00:00 pm</u><br><u>2024 (EST)</u> |                                         |
| 0<br>(default) | Problem Answer Date [Part: 0] (answerdate)                  | 2h      | <u>Tue Feb 20 08:00:00 pm</u><br><u>2024 (EST)</u> |                                         |
| 0<br>(default) | Time-Limit [Part: 0] (interval)                             | 2       | 2                                                  |                                         |
| 0<br>(default) | Weight [Part: 0] (weight)                                   | 2h      | 4                                                  |                                         |
| 0<br>(default) | Maximum Number of Tries [Part: 0] (maxtries)                | 2.      | 4                                                  |                                         |
| 0<br>(default) | Number of Tries before hints appear [Part: 0] (hinttries)   | 2h      | 4                                                  |                                         |
| 0<br>(default) | Question Type [Part: 0] (type)                              | 2h      | 4                                                  |                                         |
| 0<br>(default) | Show Problem Status [Part: 0] (problemstatus)               | 2       | 2                                                  |                                         |
| 0<br>(default) | Resource hidden from students [Part: 0]<br>(hiddenresource) | 2       | 4                                                  |                                         |
| 0<br>(default) | List of hidden parts [Part: 0] (hiddenparts)                | 2h      | 2                                                  |                                         |
| 0<br>(default) | Task Description [Part: 0] (display)                        | 2       | 2                                                  |                                         |
| 0<br>(default) | Show Parts One-at-a-Time [Part: 0] (ordered)                | 2       | 4                                                  |                                         |
| 0<br>(default) | Numerical Tolerance [Part: 0] (tol)                         | 2       | 4                                                  |                                         |
| 0<br>(default) | Significant Digits [Part: 0] (sig)                          | 3h      | 2                                                  |                                         |
| 0<br>(default) | Show Units - Disable Entry [Part: 0] (turnoffunit)          | 2       | 4                                                  |                                         |
| (default)      | Discussion End Time [Part: 0] (discussend)                  | 2       | 2                                                  |                                         |
| (default)      | Hide Closed Discussion [Part: 0] (discusshide)              | 2h      | e.                                                 |                                         |
| (default)      | Discussion Voting [Part: 0] (discussvote)                   | 3h      | 2                                                  |                                         |
| (default)      | Print start date [Part: 0] (printstartdate)                 | 3h      | 2                                                  |                                         |
| (default)      | Print end date [Part: 0] (printenddate)                     | 2h      | 2                                                  |                                         |
| (default)      | (numbubles)                                                 | 2h      | 2                                                  |                                         |
| (default)      | [Part: 0] (randomizeontries)                                | 3h      | a,                                                 |                                         |
| 0<br>(default) | Deep-linked items [Part: 0] (deeplink)                      | 2       | only, hide, absent, rec,<br>ltic:1, 1, _self, url  |                                         |
| 0<br>(default) | Custom-defined Units [Part: 0] (customunits)                | 26      | 4                                                  |                                         |
| 0<br>(default) | Slots of availability [Part: 0] (available)                 | 2h      | 2                                                  |                                         |
| 0<br>(default) | Partially correct is answerable [Part: 0] (retrypartial)    | 20      | Ą                                                  |                                         |
| 0<br>(default) | Hide buttons from students [Part: 0] (buttonshide)          | 26      | yes                                                |                                         |

- 4. For the "Deep-linked items" parameter you will specify eight separate settings
  - Access status set to: "deep only"
  - Hide other resources? set to "Hidden"
  - In Contents + Gradebook set to "Not listed"
  - Access scope for link set to enclosing map/folder

**Deep-linked items [Part: 0] (deeplink)** Format of Value(s): Deep-linked items ~

- Link protection set to course LTI launch (and select the name of the launch item you set in Settings » Course Settings » Link Protection)
- Menu Items displayed set to Numbered collection, and select the number of the menu collection you set in (a) (ii) 2 above.
- Embedded set to Embedded if D2L will display the LON-CAPA window embedded within the D2L page.
- Exit Button set to "in use, redirect to URL if you set "Launcher return to URL" to Yes, when configuring Link Protection, see (a) (ii) (5) above.

| Save Delete              |                                                                                           |  |  |  |  |
|--------------------------|-------------------------------------------------------------------------------------------|--|--|--|--|
| Deep-linked items        |                                                                                           |  |  |  |  |
| Access status?           | deep only v                                                                               |  |  |  |  |
| Hide other resources?    | Hidden v                                                                                  |  |  |  |  |
| In Contents + Gradebook? | Not listed ~                                                                              |  |  |  |  |
| Access scope for link    | enclosing map/folder v                                                                    |  |  |  |  |
| Link protection          | <ul> <li>not in use O key access</li> <li>course LTI launch</li> <li>D2L </li> </ul>      |  |  |  |  |
| Menu Items Displayed     | <ul> <li>Standard (all menus)</li> <li>Numbered collection 1 </li> </ul>                  |  |  |  |  |
| Embedded?                | Embedded v                                                                                |  |  |  |  |
| Exit Button?             | O not in use<br>O in use, no redirect O in use, redirect to URL<br>Button text: Exit Tool |  |  |  |  |

### (iv) Tasks to complete using People » Users » Add/Modify a Student

1. A "demo student" user with a unique username with the format: DemoStudent-1234567 is enrolled in every D2L course at MSU. To facilitate pre-population of the D2L gradebook with a grade item for the external tool link, you should enroll that user as a student in your LON-

CAPA course. You can see the unique username D2L assigned to this demo student in your D2L course by using: Communication » Classlist, and searching for "Demo". (In your LON-CAPA course you may want to assign this student to a LON-CAPA section that is not a section which contains real students).

- 2. Usernames for user accounts which you create in LON-CAPA for fictitious students (such as the Demo Student) must be more than 8 characters to avoid conflict with past, present or future MSUNetIDs.
- 3. The homework folder should currently be hidden. To facilitate pre-population of the gradebook, it is recommended that you override the hidden status of the Homework folder by using the Parameter Manager to explicitly set that to unhidden for just this one "Demo Student".

One way to do that is:

- Display the course contents, then open folders etc., and click on the first problem in the Homework 1 folder.
- Click "Content Settings" in the Functions menu above the display of the problem to display the large table of parameter settings.
- In the "Additional Display Specification (optional)" box above the large table of parameters enter the username of the "Demo Student" and push "Update Display".
- Additional columns will be added to the large table of parameters.
- In the group of columns with the header: User "DemoStudent-1234567" at Domain msu, immediately to the left of the "Parameter in effect" column, click the wrench icon in the "for Enclosing Map or Folder" column for the "Resource hidden from students" (hiddenresource) row, In the pop-up window check the "No" radiobutton and click "Save".

Note: depending on how open dates are set for all students, you might also need to set an open date to the current date/time specifically for just this one student also.

### (b) In the D2L course ...

### (i) Tasks to complete using Course Admin » External Learning Tools

- 1. Click "Manage Tool Links (Legacy)".
- 2. Click "New Link".
- 3. In "Properties" enter information in the textboxes for Title, and URL and check "Allow users to view this link" checkbox. The URL will begin: https://loncapa.msu.edu/adm/launch/tiny/msu/ followed by the unique <identifier> for the homework folder, created in the LON-CAPA course see (a) (i) 7 (above).

## New Link

| Properties                                        |  |
|---------------------------------------------------|--|
| Title *                                           |  |
| LONCAPA Homework 1                                |  |
| URL*                                              |  |
| https://loncapa.msu.edu/adm/launch/tiny/msu/AbCd9 |  |

4. In "Key/Secret" check "Sign messages with key/secret with" checkbox and the "Link key/secret" radio button. Enter the same unique key and secret set in LON-CAPA in *(a) (ii)* 5.

| Key/Secret                                                                                                    |
|----------------------------------------------------------------------------------------------------|
| Signature          Sign messages with key/secret with         Tool consumer key/secret         Link key/secret |
| Key                                                                                                    |
| Secret                                                                                                    |

5. In "Security Settings" check the radio button for Use link security settings. The checkboxes for data to include in the payload sent on launch can all be left unchecked with the exception of: "Send system username to tool provider", which should be checked to allow pass back of grades..

# **Security Settings**

- ) Use tool provider security settings
- Use link security settings
  - Send tool consumer information to tool provider
  - Send context information to tool provider
  - Send course information to tool provider
  - Send course section information to tool provider
  - Send LTI user ID and LTI role list to tool provider
  - Send user name to tool provider
  - Send user email to tool provider
  - Send system username to tool provider
    - Send system Org Defined ID to tool provider
    - Send system role to tool provider
    - Send link title to tool provider
    - Send link description to tool provider

- 6. Check the checkbox to make the link available in the course (i.e., Current Org Unit).
- 7. Click "Save"
- 8. In the "Custom Parameters" section click "Add custom parameters" and add a new parameter, name: lc\_callback, and value: https://d2l.msu.edu/d2l/le/content/<1234567>/Home, replacing <1234567> with the ID number of the course. You can find that out by scrolling to the top of the page, and hovering over the "Content" item and saving the link.

## **Custom Parameters**

| #   | Name*                  | Value                                 | Delete |
|-----|------------------------|---------------------------------------|--------|
| 1   | Ic_callback            | https://d2l.msu.edu/d2l/le/content/17 | Î      |
| + A | dd custom parameters 1 |                                       |        |

The parameter name you enter here should match the parameter name you set in LON-CAPA for the Link Protection item – see (a) (ii) (5) above – except for the prefix: custom\_which will be present on the LON-CAPA side. You do not have to use "lc\_callback" as the parameter name, just make sure the names on the D2L side and LON-CAPA side are the same (apart from the extra custom\_prefix on the LON-CAPA side). The value (for the URL in D2L) can be more specific than the top level of the Content area.

9. Push "Save and Close".

### (ii) Tasks to complete using Communication » Groups

- 1. If you have not previously created any groups, you will need to push "New Category" to create a category, then once that is done you can create a group which will contain a single member the "Demo Student" user available automatically in all MSU D2L courses.
- 2. After you have added a category, click the ≠ to the right of the category and select "Add group".
- 3. Once the group is created click on the group, and push "Enroll Users". The type Demo in the search box and add the DemoStudent user to the group.

### (iii) Tasks to complete using Content » Add a module ...

- 1. Type the name (e.g., Homework) for the new module in the "Add a module ... " textbox.
- 2. Click  $\neq$  to the right of "Existing Activities"
- 3. In the pop-up window scroll to "External Learning Tools" and select that, and then in the pop-up window, scroll to the LON-CAPA Homework 1 link created in (b) (i) 2 (above) and click it.

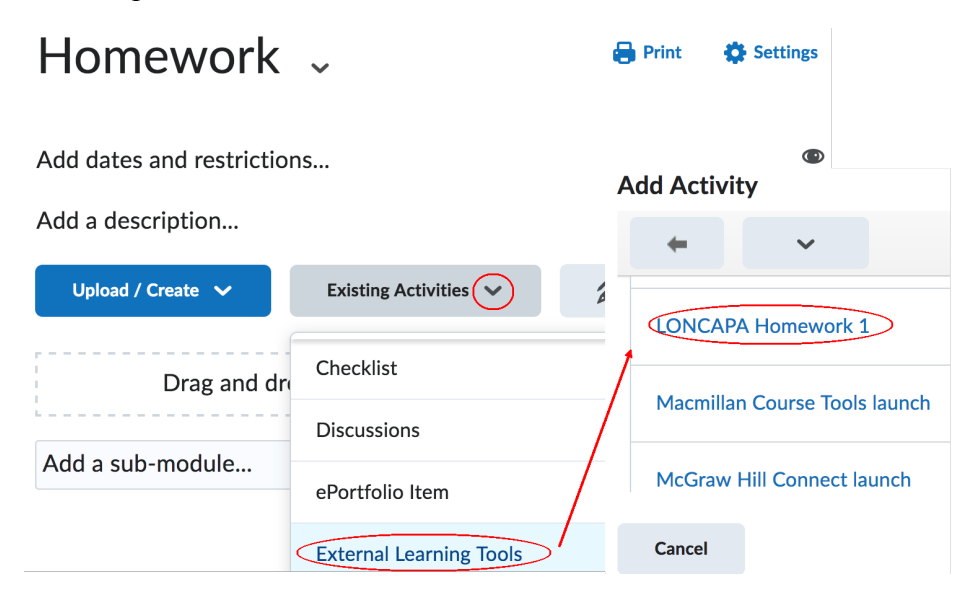

4. After you have added the External Learning Tools link, click on the ≠ to the right of "External Learning Tool" and select "Edit Properties in Place".

| Homework                   | View Topic               | 6         | Print |
|----------------------------|--------------------------|-----------|-------|
|                            | Edit Properties in Place |           |       |
| Add dates and restrictions | Hide from Users          |           |       |
| Add a description          | Submit Feedback          |           |       |
| Upload / Create 🗸 E        | Move To                  | Bulk Edit |       |
|                            | Edit Metadata            |           |       |
| LONCAPA Homework 1         | ~                        |           |       |
| 🖕 External Learning Tool   |                          |           |       |

5. Click "Add dates and restrictions" and push the "Create" button for "Release Conditions". From the Condition Type dropdown list, select "Group enrollment".

#### Create a Release Condition

Release this item when the following condition is met:

|   | Select Condition Type 🗸                |
|---|----------------------------------------|
|   | Completed checklist item               |
| C | Incomplete checklist item<br>Classlist |
|   | Group enrollment                       |
|   | Org unit enrollment                    |
|   | Section enrollment                     |
|   | Role in current org unit               |
|   | Date of enrollment in current org unit |
|   | Competencies                           |
| d | Competency achieved                    |
|   | Learning objective achieved            |
| ٦ | Score on associated rubric             |

6. Under "Condition Details" select the group containing the DemoStudent created in *(b) (ii)* 3 above, and push "Create".

//

×

#### Create a Release Condition

Release this item when the following condition is met:

| Condition Type   |   |
|------------------|---|
| Group enrollment | ~ |

### **Condition Details**

| Group    |        |
|----------|--------|
| DemoStuc | lent 🗸 |
|          |        |
| Create   | Cancel |
| Create   | Cancel |

7. Accept the default: "All conditions must be met" and push "Update";

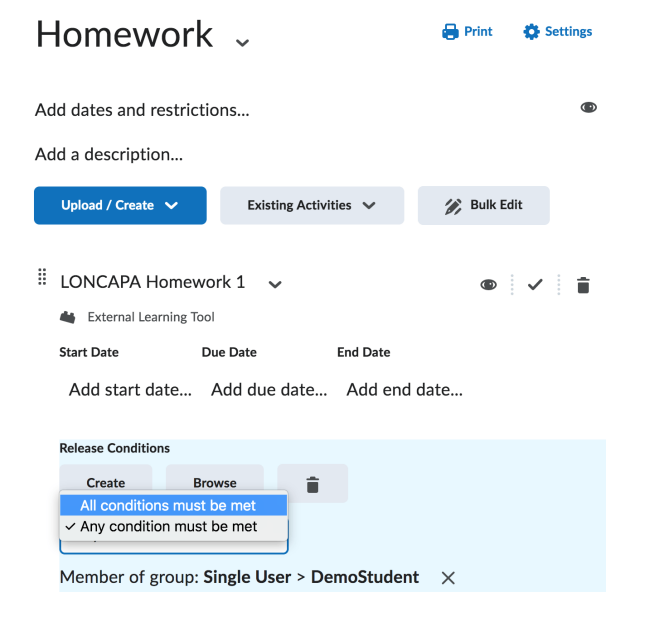

### (iv) Task to complete using Communication » Classlist

- 1. Enter: Demo in the Search box, and click the search icon.
- 2. The "Demo Student" should be listed; click the ≠ to the right of the student's name: Student, Demo and select "Impersonate".
- 3. Use Content to display content and click on the Homework module created in *(b) (iii) 3* above to display the External Tool Link for LONCAPA Homework 1.
- 4. Follow the link, and if all is configured correctly a LON-CAPA page displaying a listing of items in the homework folder should be displayed for the "Demo Student" user.
- 5. Click on a problem in the listing, and submit an incorrect answer to send a grade back to the D2L course to create a gradebook entry.
- 6. Click "Exit Tool" to exit the LON-CAPA session
- 7. Click "Demo Student" impersonating at top right, and click the X to stop.

### (v) Task to complete using Assessments » Grades » Manage Grades

- 1. If all has worked correctly you should see a "LONCAPA Homework 1" item in the gradebook (you may need to scroll down). Click the ≠ to the right of the name and select "Edit".
- 2. By default, the Maximum Points will be set to 100, the weight will be set to 0, and the Grade Scheme will be Percentage.
- 3. Change:
  - (a) the name, if needed, and add a short name (optional).
  - (b) the value for the Maximum Points from the default of 100 to the desired value, and, if using weights change the default of 0 to the desired weight
  - (c) if using categories select the appropriate category for the new grade item.
- 4. Click "Save and Close"
- 5. Return to Assessments » Grades » Manage Grades and from "More Actions" select "Reorder", if you need to change the order of items in the gradebook.
- 6. Display the gradebook and click the ≠ to the right of the "LONCAPA Homework 1" and select "Enter Grades"
- 7. Click on the ≠ to the right of "Student, Demo" and select "View event log". You should see the timestamp and grade transferred from LON-CAPA with "Modified By" set to D2LSupport

### Grade Item Event Log: LONCAPA Homework 1

| Search For User | Q | Show | Search | Options |
|-----------------|---|------|--------|---------|
|-----------------|---|------|--------|---------|

| Modified By | Last Modified 🔻       | User                | Grade    | Weighted Grade | Symbol |
|-------------|-----------------------|---------------------|----------|----------------|--------|
| D2LSupport  | Feb 16, 2024 12:42 PM | DemoStudent_1234567 | 94 / 100 | 0/0            | 94 %   |

In all cases, LON-CAPA follows the LTI 1.1 specification by sending a number (N) between 0.0000 and 1.0000, which D2L will then store for each student as the value returned from the calculation: N x "maximum points in effect for D2L item, at the time the score is received".

## (c) Making the assessment(s) available to students

- 1. Click on Content to display the LONCAPA Homework 1 item, and delete the release condition.
- 2. Login to LONCAPA as Course Coordinator and use the Course Editor to uncheck the "Hidden" checkbox for the homework folder in the LON-CAPA course.

## (d) Troubleshooting

If you follow an External Learning Tool link in a D2L course, and launch of LON-CAPA is not successful, you will see an error page within the LON-CAPA iframe embedded in D2L. There will be an error message (in red). See the table below for a list of error messages and suggested remedies.

Note: if you set: "Discontinue launch process" as the action to take in the event that the username does **not** match a student enrolled in your LON-CAPA course, the following is displayed for such a user:

## **Invalid LTI launch request**

Launch of LON-CAPA is unavailable from the "external tool" link you had followed in another web application. Launch failed for the following reason:

## Information for valid user missing from launch request

This includes all Course Coordinators, TAs etc., even those with active student roles in LON-CAPA.

| Error Message                                          | Remedy                                                                                                    |
|--------------------------------------------------------|----------------------------------------------------------------------------------------------------|
| No parameters included in launch request               | In D2L use "View Link Request" to view form items in launch.                                                                                                    |
| Required parameters missing from launch request        | In D2L use "View Link Request" to view form items in launch.                                                                                                    |
| Time limit exceeded for launch request credentials     | In LON-CAPA use Course Settings » Link Protection to display Nonce lifetime, verify clocks are correct in D2L and LON-CAPA.                                                                           |
| Information for valid user missing from launch request | Check user has an active student role in the LON-CAPA course, and does not also have a more privileged non-student role.                                                                              |
| Launch request could not be validated                  | In LON-CAPA use Course Settings » Link Protection and in D2L use<br>Course Admin » External Learning Tools to verify key is the same for<br>both, and set the same new secret for both.               |
| Launch unavailable on this LON-CAPA server             | In D2L use Course Admin » External Learning Tools to verify that the URL for the External Learning Tool begins:<br>https://loncapa.msu.edu/adm/launch/tiny/msu/                                       |
| Launch unavailable for this domain                     | In D2L use Course Admin » External Learning Tools to verify that the URL for the External Learning Tool begins:<br>https://loncapa.msu.edu/adm/launch/tiny/msu/                                       |
| Invalid launch URL                                     | Use Course Admin » External Learning Tools in D2L to verify the URL for the External Learning Tool ends /tiny/msu/uniqueID and is listed in Course Editor » Content Utilities » URLs for Deep-linking |

# (e) Getting Help

If you need additional help, visit https://loncapa.msu.edu/ and use the "Contact Us form".

Document last modified: 02/25/2024 by Stuart Raeburn